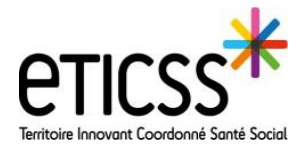

Cette fonctionnalité permet de remonter un dysfonctionnement ou une demande d'évolution à l'équipe projet eTICSS.

## Créer une nouvelle requête (= ticket)

Depuis le kiosque des applications, cliquer sur « iTOP eTICSS Assistance »

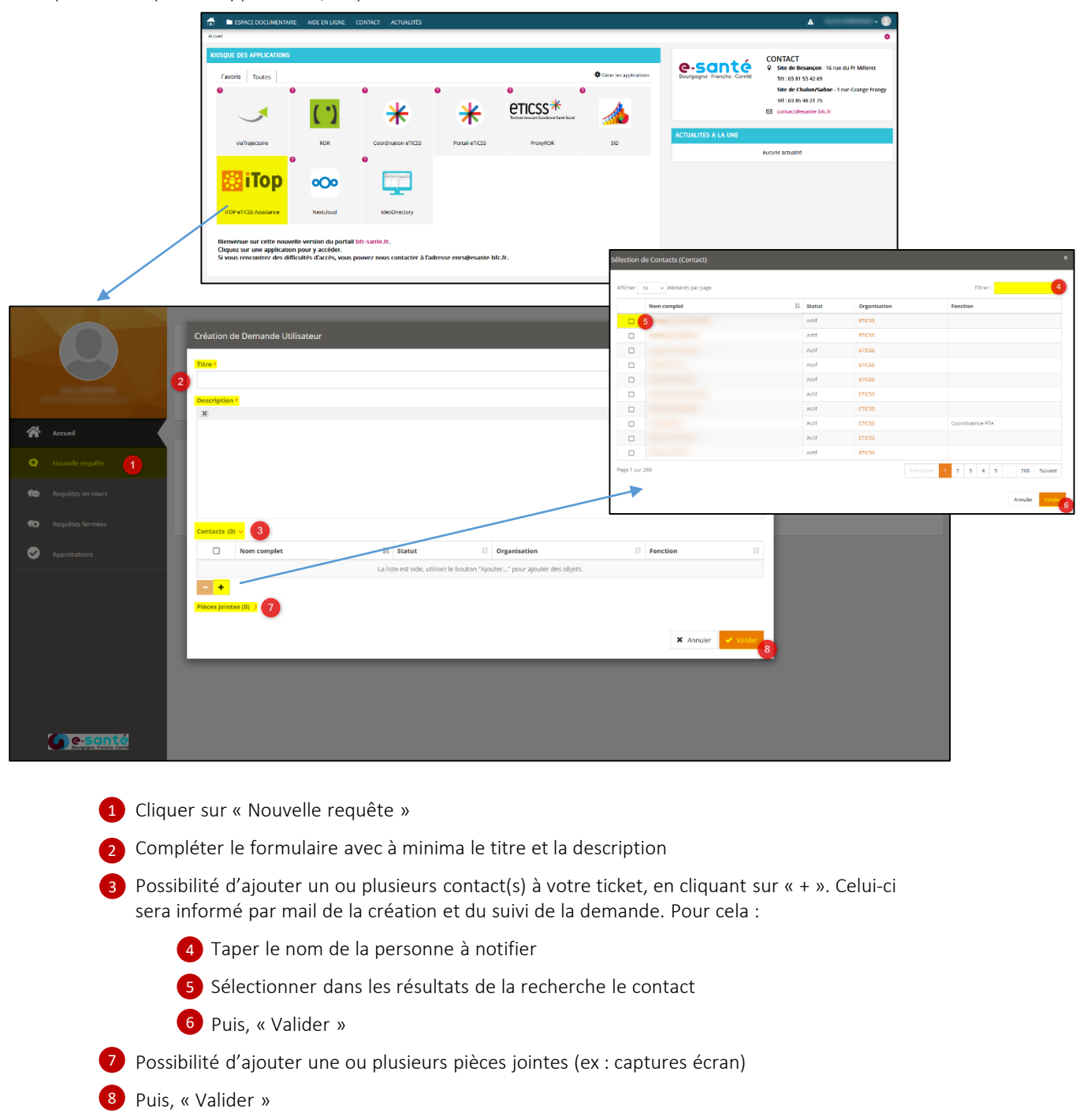

En cas de difficultés, n'hésitez pas à contacter l'assistance au 0805 950 555 ou l'équipe animation (eticss-animation@esante-bfc.fr). Le GRADeS BFC reste à votre disposition pour répondre à toutes vos questions, remarques et suggestions.

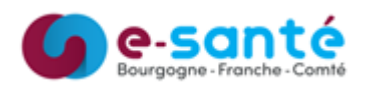

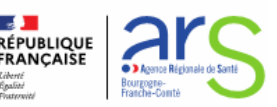

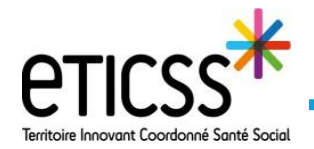

Accéder aux requêtes en cours/fermées

|                                                        | Requêtes en cours (5)<br>2 3<br>Ouvertes 3 Répuise 0<br>Demande Utilisateur<br>Afficher 20 viétéments par page 4 Pitrer: |                        |                                                                                     |                                            |                                                                                                    |                                                                                                    |
|--------------------------------------------------------|----------------------------------------------------------------------------------------------------|------------------------|-------------------------------------------------------------------------------------|--------------------------------------------|----------------------------------------------------------------------------------------------------|----------------------------------------------------------------------------------------------------|
| *                                                      | Accuell                                                                                                    | Nom complet            | Titre                                                                               | 11 Date de début 11                        | Statut II Service II Sous catégorie de service                                                                     | e .lî Priorité .lî Demandeur .lî                                                                                            |
| ¢                                                      | Nouvelle requête                                                                                                    | R-003592 5<br>R-003576 | Sup eTICSS Globule - Mme<br>Demande Hévolution - Génération Tâche réévaluation PSI  | 2022-01-04 10:13:03<br>2021-12-21 14:16:44 | A @ Modification de R-003592 (Demande Utilisateur)<br>E                                                            | x<br>Qualification & Dates                                                                                                  |
| <b>(</b> )                                             | Requêtes en cours                                                                                                    | R-003575<br>R-003574   | Demande d'évolution PSI<br>Demande d'évolution - Renommage Parcours Gestion de cas" | 2021-12-21 14:13:33<br>2021-12-21 14:09:36 | E Sep EICSS Coluie - Mere Demandeur E Sep EICSS Coluie - Mere Sous catégorie de sentce Citocue Autonome non défini | Statust Date de début<br>Africule 2022/01-04 hort.50/3<br>Impact Dernière mise à jour<br>Un objantement 2022/01-04 06/30-44 |
| •••                                                    | Requêtes fermées 8<br>Approbations                                                                                       | R-003573               | Demande d'évolution - Renommage relation Gestionnaire de cas                        | 2021-12-21 12:00:18                        | E Besorigitan<br>Mirej DDC ex serie vites<br>DDC ex serie vites<br>Contents (B) ><br>Jumand Japanta<br>6           | Ugerse<br>base<br>Pelehik<br>kator                                                                                          |
| 1 Cliquer sur « Requêtes en cours » pour les consulter |                                                                                                    |                        |                                                                                     |                                            |                                                                                                    |                                                                                                    |
| 2                                                      | <ul> <li>2 3 Grâce aux onglets, sélectionner les requêtes</li> <li>« Ouvertes » ou « Résolues »</li> </ul>               |                        |                                                                                     |                                            | 1023-001113011-00-041001<br>1023-001113011-00-041010<br>10210000 [210] 100-10000                                   | ٦                                                                                                    |
|                                                        | 4 Il est possible de filtrer les résultats affichés                                                                      |                        |                                                                                     |                                            | je viers de faire cette modif en PréPROD Globula. On peut le faire sans pb. Ele aimenait quel dénor                | elination de se 502?                                                                                                    |
|                                                        | Pour consulter/modifier une requête, cliquer sur son nom,<br>une fenêtre s'ouvre                                         |                        |                                                                                     |                                            | Phone johores (P) >                                                                                                | 7<br>X Annuar V team () for                                                                                                 |
|                                                        | 6 Vous pouvez répondre à un ticket en complétant le journal public                                                       |                        |                                                                                     |                                            |                                                                                                    |                                                                                                    |

- 7 Puis, cliquer sur « Mettre à jour » pour enregistrer
- 8 De la même manière, vous pouvez consulter vos « Requêtes fermées » en cliquant sur le bouton

En cas de difficultés, n'hésitez pas à contacter l'assistance au 0805 950 555 ou l'équipe animation (eticss-animation@esante-bfc.fr). Le GRADeS BFC reste à votre disposition pour répondre à toutes vos questions, remarques et suggestions.

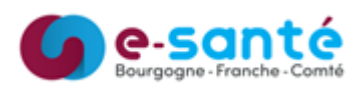

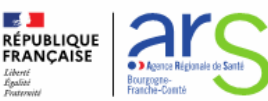